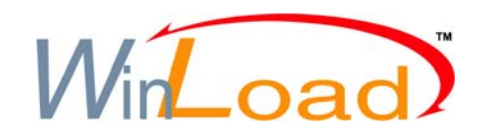

## **Upgrading the Firmware**

Connect the CONV4USB

1.

the panel.

| 🔺 WinLoad                                                                                                    | or the 307USB to the<br>"Serial" or "Upgrade" port<br>of the module or panel as                                                                                                    |
|----------------------------------------------------------------------------------------------------|----------------------------------------------------------------------------------------------------|
| Accounts System Setup Schedule / Batch Language Help                                                                                                    | shown on the connection diagrams.                                                                                                    |
| Image: Construction of the second second | 2. Start WinLoad and click on<br>the In-Field Firmware<br>Programmer button.                                                                                                    |
| <u> </u>                                                                                                    | If your control panel is not automatically<br>detected, click the <b>Com port settings</b> button<br>and select the correct Com port. Then, click the<br><b>Refresh Product Info</b> button to connect with |

In-Field Firmware Programmer - Version 1.01 - 🗆 X Е С R U S Verify the product 3. information located in the Product information window. Name: Controller (Family: Digiplex) COM port settings Bootloader version: 1.02 Serial number: 04000002 Firmware version: 1.00.029 Refresh product info ·4. In the drop down menu, select the most recent version of the firmware. Select firmware 5. Use this button to load Controller (Family: Digiplex) version 1.00.029 • ... additional firmware files Controller (Family: Digiplex) version 1.00.016 from another location or Controller (Family: Digiplex) version 1.00.029 click Download firmware Download firmware from the web from the web to get the latest firmware online. Update product firmware Oui -6. Click on **Update product** firmware. COM1 Thursday, April 13, 2006

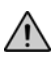

## **Upgrading Control Panels and Magellan Modules**

## CONV4USB

307USB

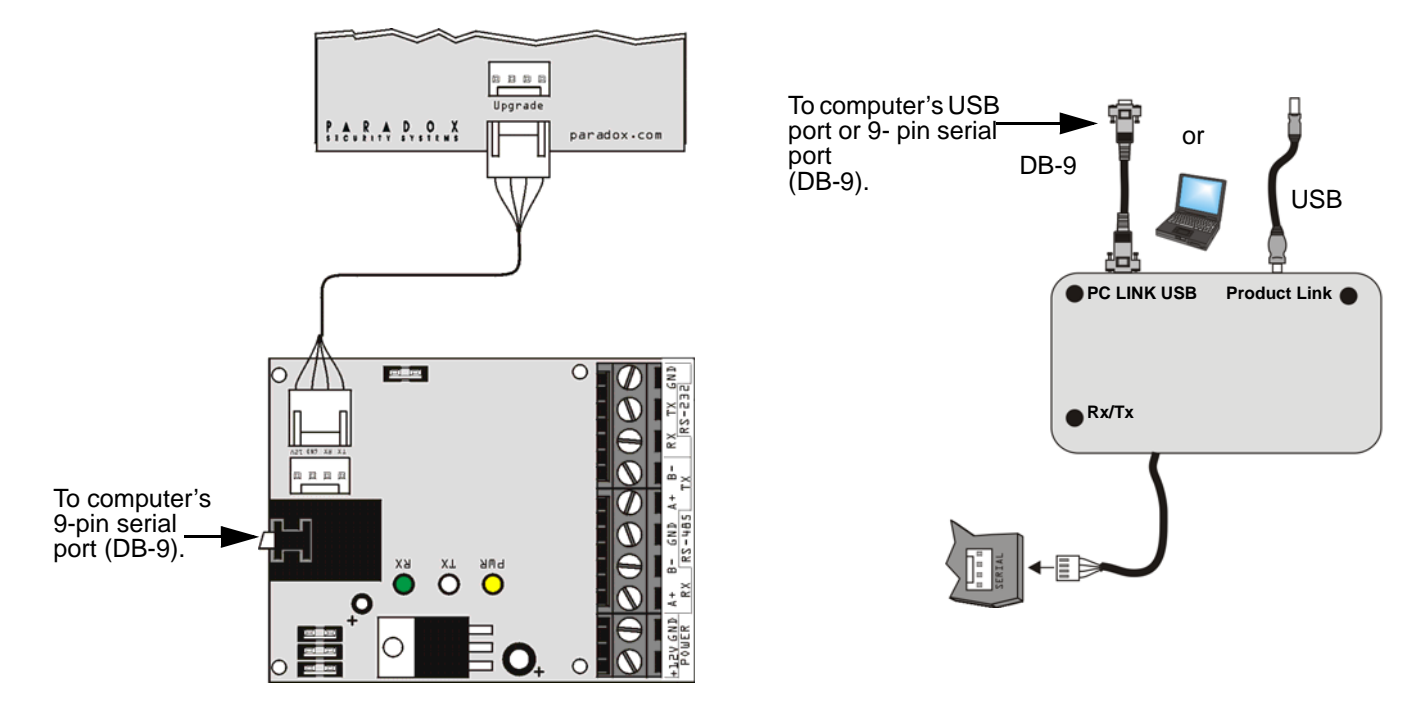

## Upgrading EVO641/ EVO641R Keypads

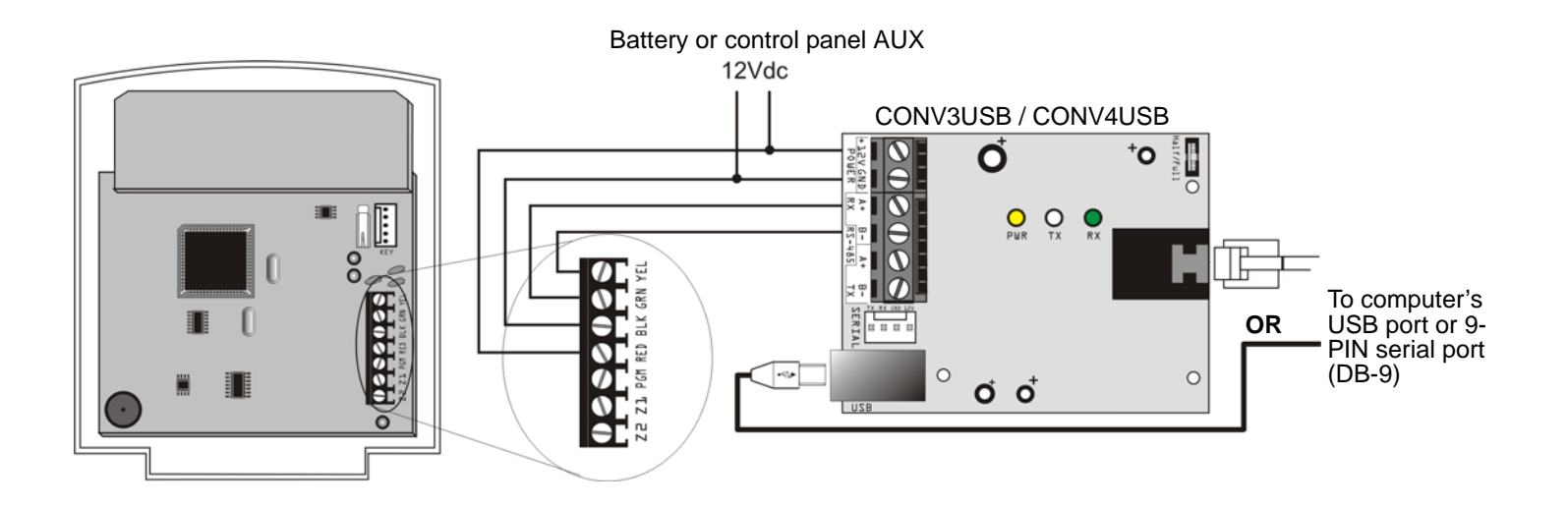

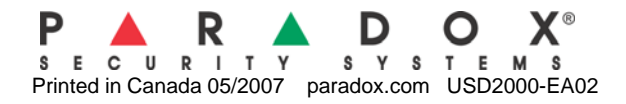